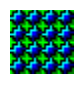

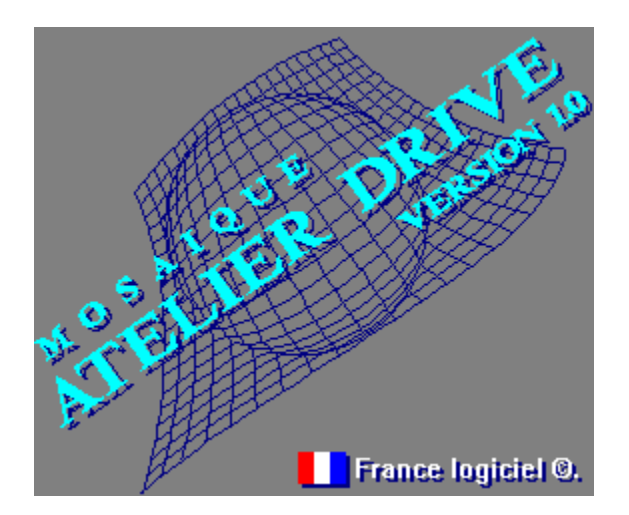

ATELIER DRIVE 20113 OLMETO Les auteurs: F. Chopin & C. Lanfranchi

## LICENCE D'UTILISATION ET DE DISTRIBUTION

#### ● DROITS D'UTILISATION DES FICHIERS IMAGES

Les fichiers images (BMP) issues de "la compilation des plus belles mosaïques Atelier Drive" sont déposés à l'INPI. Toute utilisation commerciale de ces images, sous quelque forme que ce soit, est soumise à une demande d'autorisation préalable.

# PRINCIPE DU SHARE-WARE (logiciel en libre-essai)

Ce logiciel n'est pas dans le domaine public et n'est pas gratuit. Il est diffusé en 'share-ware'. Le share-ware est un mode de distribution par lequel l'utilisateur peut essayer le logiciel avant l'achat. Pour cela, les auteurs diffusent une copie non protégée et entièrement fonctionnelle de leur programme. Les utilisateurs non enregistrés bénéficient d'une licence limitée à 15 jours afin de le tester. Si vous trouvez ce programme utile et/ou continuez à l'utiliser au-delà de ces 15 jours d'essais vous devez payer un droit d'enregistrement aux auteurs.

# DROITS D'UTILISATION DU PROGRAMME

Le programme étant inscrit au répertoire de l'**AGENCE POUR LA PROTECTION DES PROGRAMMES** (APP, 119, rue de Flandre - 75019 PARIS), il est commercialisé avec la mention "France Logiciel". Il est protégé en France par les lois du 11 mars 1957 et du 3 juillet 1985 et à l'étranger par les conventions internationales sur les droits d'auteur.

Il est interdit d'adapter, louer ou désassembler ce logiciel.

L'APP est mandatée par les auteurs pour sanctionner toute utilisation non autorisée.

#### Les auteurs accordent les droit d'utilisation dans les conditions suivantes:

► Le droit d'enregistrement donne l'autorisation d'utiliser une copie du programme en observant la restriction qu'au maximum une seule personne utilise le logiciel à un moment donné.

Si vous avez besoin que plusieurs personnes utilisent le logiciel en même temps, vous devez acheter autant d'exemplaires que de personnes doivent l'utiliser.

► Les auteurs n'offrent aucune garantie, expresse ou tacite, concernant leur programme. Les auteurs ne pourront en aucun cas être tenus responsables des préjudices directs ou indirects, de quelque nature que ce soit, résultant d'une imperfection dans le programme ou provoqués par l'utilisation de celui-ci.

## DIFFUSION - DISTRIBUTION:

Le programme est constitué des fichiers suivants: MOSAIQUE.EXE, MOSAIQUE.HLP, CHGTMOS.EXE ainsi que des fichiers image (BMP) extraits de "la compilation des plus belles mosaïques Atelier Drive".

Cet ensemble doit être copié sans aucune modification dans sa forme ni dans son contenu.

Vous êtes encouragés à transmettre une copie de l'ensemble autour de vous pour évaluation. Encouragez votre entourage à acquitter les droits d'enregistrement lorsqu'un logiciel est utilisé régulièrement. Aucun paiement ou autre compensation ne doit être demandée ou acceptée, sauf pour :

les opérateurs de systèmes de serveur électroniques.

■ les distributeurs de logiciels domaine public ou share-ware homologués par l'ASP.

Les distributeurs non homologués doivent auparavant obtenir l'autorisation écrite des auteurs. Une telle autorisation est généralement accordée. Pour plus de détails écrivez-nous en joignant votre catalogue. Le prix demandé aux utilisateurs pour la distribution ne devra pas excéder 40F.

# POURQUOI DEMANDER VOTRE LICENCE

- **1** Pour être en règle moralement et juridiquement avec les auteurs.
- 2 Pour encourager l'évolution du logiciel.
- **3** Pour être tenu informé gratuitement des nouvelles versions.
- 4 Pour bénéficier d'un tarif préférentiel de mise à jour.
- **5** Pour supprimer le message VERSION D'EVALUATION

Recopiez ou imprimez cette demande à l'aide du menu { Fichier | Imprimer la rubrique}

Jne licence d'utilisation, pourquoi faire?

## **DEMANDE DE LICENCE D'UTILISATION**

à retourner à Atelier Drive 20113 Olmeto

| Nom et  | prénom     |   |
|---------|------------|---|
| Adresse | e complète | 9 |

Oui, je désire recevoir rapidement ma licence d'utilisation pour MOSAÏQUE version 1.0. Je serai également tenu informé des nouvelles versions des produits Atelier Drive et profiterai de tarifs préférentiels de mise à jour.

Je libelle mon chèque à l'ordre de l'un des auteurs: F. CHOPIN ou bien C. LANFRANCHI

Je joins un chèque de **50** Francs pour recevoir, en plus de ma licence, <u>"la compilation des 100 plus</u>" belles mosaïgues Atelier Drive".

Précisez en 16 couleurs ou en 256 couleurs.

Ou bien, je joins un chèque de **25** Francs pour ne recevoir que ma licence d'utilisation.

U Je souhaite également recevoir, pour évaluation, les quatre Utilitaires Atelier Drive pour Windows 3.1

**∲INI** WINIEDIT L'éditeur de fichiers d'initialisation. PP TOOLS De nouvelles fonctions au presse-papiers. DRIVE INFO Ajoutez des commentaires à vos fichiers GEORGES Un gestionnaire de tâches simple et efficace.

| Fait à | , le |
|--------|------|
|        |      |

Signature:

Une bonne critique étant toujours enrichissante, nous serons heureux de recevoir votre avis sur nos logiciels qu'il soit favorable ou défavorable. N'hésitez pas non plus à nous envoyer vos créations et à nous faire part de vos suggestions.

Surprise: distribution gratuite !

Cliquez sur ce bouton pour fermer le dialogue **en conservant les modifications**.

Cliquez sur ce bouton pour fermer le dialogue sans enregistrer les modifications.

Cliquez sur ce bouton pour visualiser l'aide.

Cochez cette case pour que l'application ne soit **jamais cachée à l'écran**. Cette option est valable même lorsque l'application est réduite en icône.

Les principales commandes étant accessibles par la **barre de boutons**, il est possible de **cacher le menu.** 

Si vous cochez la case **Au démarrage**, la mosaïque changera automatiquement à chaque démarrage de Windows. <u>Principe pour les curieux.</u> Précisez si les mosaïques doivent être choisies d'une manière **aléatoire** (au hasard) ou **séquentielle** 

(dans l'ordre alphabétique).

**<u>Remarque 1</u>**: seuls les fichiers indiqués dans le **"Répertoire de travail**" sont concernés.

Remarque 2: les fichiers ayant un nombre de couleurs supérieur à celui géré par votre pilote vidéo seront toujours ignorés lors d'un changement automatique.

Si vous cochez la case **Toutes les n minutes**, la mosaïque changera automatiquement après un délai de n minutes.

Cette option n'est active que si le programme MOSAIQUE est chargé en mémoire. Pour cela, activez la case à cocher **Démarrer avec Windows**.

Précisez si les mosaïques doivent être choisies d'une manière **aléatoire** (au hasard) ou **séquentielle** (dans l'ordre alphabétique).

**<u>Remarque 1</u>**: seuls les fichiers indiqués dans le **Répertoire de travail** sont concernés.

**Remarque 2:** les fichiers ayant un nombre de couleurs supérieur à celui géré par votre pilote vidéo seront toujours ignorés lors d'un changement automatique.

Le **Répertoire de travail** indique l'emplacement des fichiers concernés par les changements automatiques. Cliquez sur le bouton **Parcourir** pour le modifier.

Cochez cette case pour voire, dans la barre de titre, une aide contextuelle sur les commandes du menu et de la barre de boutons.

Cochez cette case pour lancer le programme *Mosaïque* lors du démarrage de Windows. Cette option est particulièrement conseillée si vous désirez un changement automatique de mosaïque avec un délai.

On ajoute "CHGTMOS.EXE" dans la ligne "RUN =" du fichier WIN.INI Le programme CHGTMOS.EXE (changement-mosaïque) est ainsi lancé à chaque démarrage de Windows.

Il se désactive immédiatement après avoir changé la mosaïque.

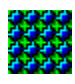

 $\sim$ 

## **PRESENTATION DU PROGRAMME**

Windows permet de 'tapisser' le fond de votre écran (ou bureau) avec une image au format BMP. Cet affichage en mosaïque permet de couvrir la totalité de l'écran avec une image de petite taille. Ainsi notre espace de travail s'en trouve embelli et la précieuse mémoire de nos machines est épargnée.

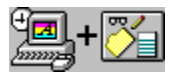

Vous pouvez choisir l'image à afficher en lançant le panneau de configuration, puis en activant l'icône bureau.

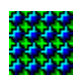

Le programme MOSAIQUE simplifie cette manipulation et permet, en plus, de changer automatiquement le fond de l'écran. Cette possibilité vous permettra d'embellir et d'égayer votre bureau sans vous en lasser.

De plus, nous vous offrons, avec ce programme, une dizaine de nos plus belles mosaïques.

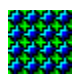

## LES PLUS BELLES MOSAIQUES ATELIER DRIVE

Passionnés d'infographie, nous sommes fiers de vous offrir, avec ce programme, une dizaine de nos plus belles mosaïques. Nous avons réalisé ces images à partir d'un logiciel de création d'images de synthèse.

L'aide de Windows ne permettant pas d'afficher des images en 256 couleurs, voici des exemples en 16 couleurs :

- mosaïque 1
- mosaïque 2
- mosaïque 3
- mosaïque 4

Utilisez les images qui correspondent à votre affichage. A cet effet, le nom des fichiers BMP commence par :

- "16" lorsque l'image est en 16 couleurs.
- "256" lorsque l'image est en 256 couleurs.

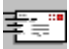

Si vous trouvez ces mosaïques agréables, vous pouvez recevoir, avec votre licence d'utilisation, la compilation de nos 100 plus belles.

Cette compilation est déposée à l'INPI. Toute utilisation commerciale de ces images, sous quelque forme que ce soit, est soumise à une demande d'autorisation préalable.

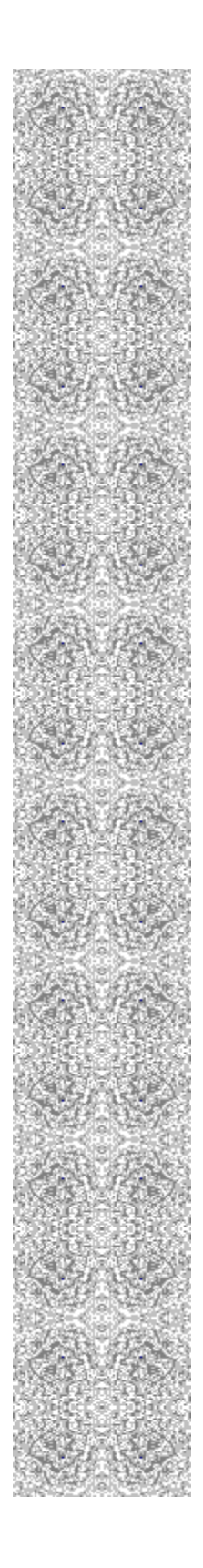

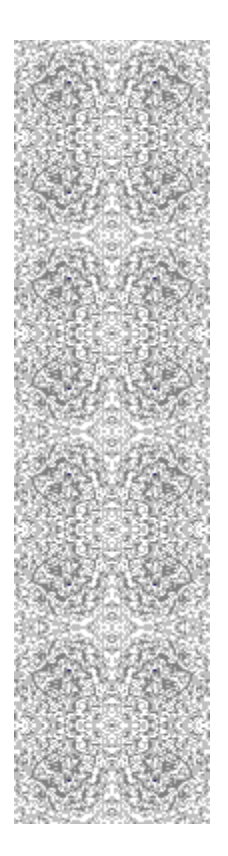

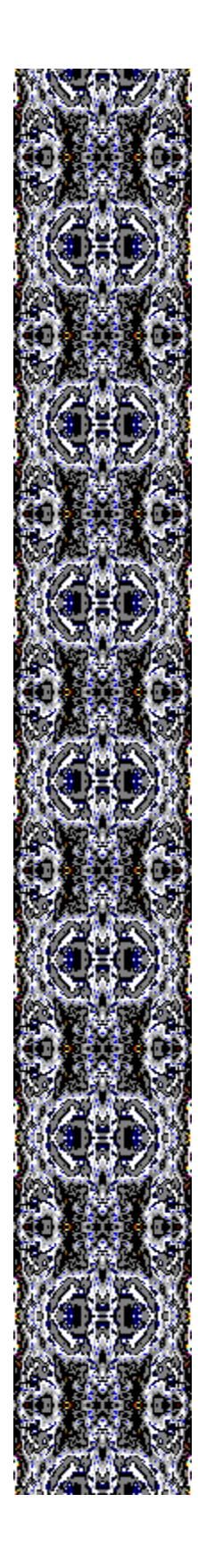

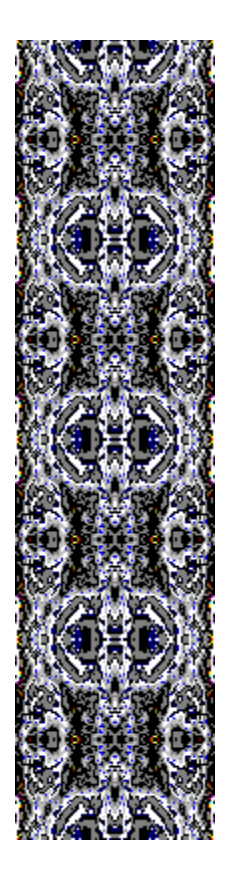

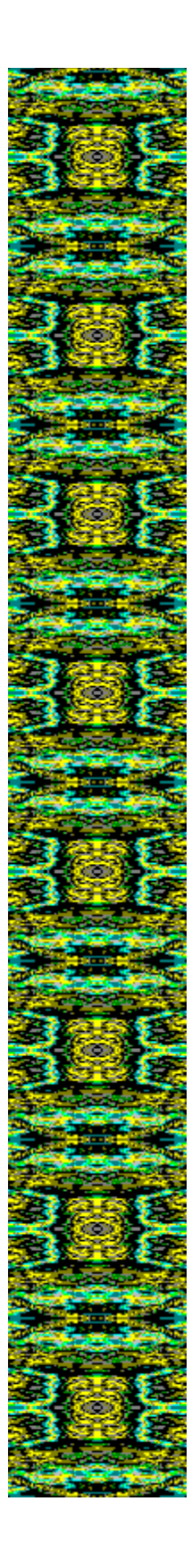

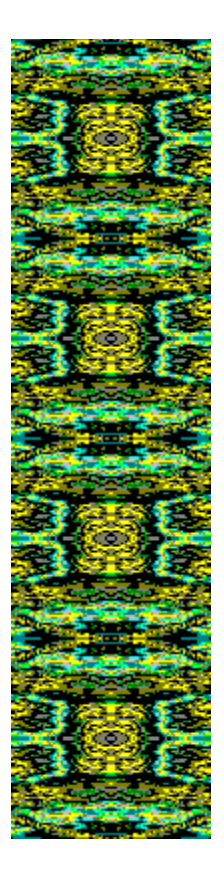

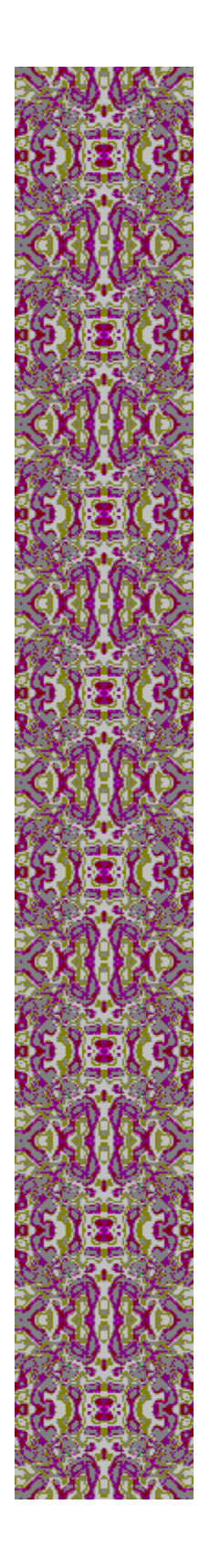

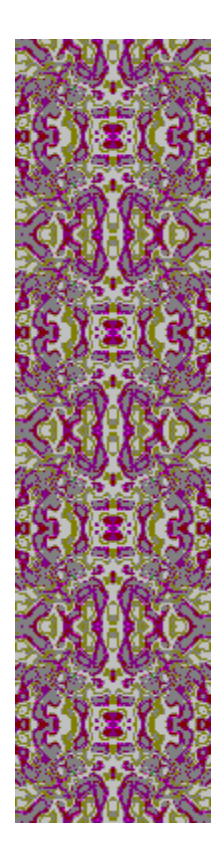

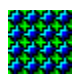

 $\sim$ 

## LES COMMANDES DU MENU ET DE LA BARRE DE BOUTONS

 $\odot$ 

### **Mosaiques**

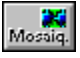

#### **Appliquer mosaïque (***Entrée***)**

Applique la mosaïque sélectionnée au fond de l'écran.

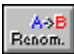

#### Renommer

Change le nom de la mosaïque sélectionnée.

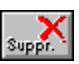

#### Supprimer (Suppr)

Supprime, sur le disque, la mosaïque sélectionnée.

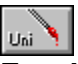

#### Fond uni

Le fond du bureau n'affiche alors aucune mosaïque.

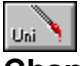

#### Changer la couleur du fond...

Modifie la couleur du fond de l'écran.

Ce menu n'est disponible que si vous avez, au préalable, activé la commande "Fond uni". Cette couleur représente également le fond du libellée des icones du bureau lorsqu'une mosaïque est affichée.

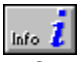

#### Informations...

Affiche des informations sur la mosaïque sélectionnée.

## ● <u>Répertoire</u>

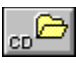

#### Changer de répertoire (F3)

Permet de changer le répertoire courant pour la liste des fichiers BMP.

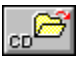

**Retour dans... (***BackSpace***).** Permet de retourner dans le répertoire précédant.

#### **Reconstruire la Liste (***F5***)**

Utilisez cette commande lorsque le contenu du répertoire courant a changé.

#### • Préférences...

Préf.

Permet d'accéder au dialogue préférence

?

Aide (*F1*) Affiche ce fichier d'aide.

Licence...

Accédez au dialogue "Licence" pour enregistrer votre numéro de licence.

#### A propos...

Affiche le dialogue "A propos" de MOSAIQUE V1.0.

- •
- •
- ł
- •
- .
- (1981)
- .
- +
- •

## CHANGER LA MOSAIQUE DU BUREAU

Pour indiquer le fichier BMP qui tapissera votre écran, il vous suffit de:

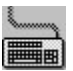

le sélectionner dans la liste, et appuyez sur Entrée.

double-cliquer dessus dans la liste.

La liste contient les fichiers BMP du répertoire courant. Pour changer ce répertoire :

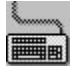

activez le menu {Répertoires | Changer de répertoire...}

 $\Diamond$ 

ou bien, pressez le bouton dans la barre de boutons.

#### Le programme peut être associé aux fichiers BMP.

Vous pouvez directement choisir le fichier BMP **en double-cliquant dessus** depuis le gestionnaire de fichiers. Pour ceci, il convient d'associer le programme MOSAIQUE aux fichiers BMP: placez-vous sur un fichier BMP dans le gestionnaire de fichiers et activez la commande du menu {**Fichier | Associer...**}, puis à l'aide du bouton parcourir, sélectionnez MOSAIQUE.EXE.

Dès lors, en double-cliquant sur un fichier BMP, celui-ci 'tapissera' automatiquement votre bureau.

#### ٠

Le programme accepte le Glisser-Déposer (Drag & Drop).

Saisissez un fichier BMP depuis le gestionnaire de fichiers et **déposez-le sur la fenêtre ou l'icône du programme MOSAIQUE**.

#### •

Le programme peut également changer automatiquement la mosaïque du bureau.

- \*
  \*
  \*
  \*
- CHANGER LA MOSAIQUE DU BUREAU AUTOMATIQUEMENT.
- 1 Affichez le <u>dialogue préférence</u> en activant le menu {**Préférences...**} ou en pressant dans la barre de boutons.
- 2- Renseignez le champ 'Répertoire de travail' qui indique l'emplacement des fichiers BMP concernés.
- **3-** Configurer le type de changement automatique:

#### A chaque démarrage de Windows.

Précisez si le changement sera aléatoire (au hasard) ou séquentiel (dans l'ordre alphabétique). <u>Principe pour les curieux.</u>

#### Au bout d'un délai.

Cette option n'est active que si le programme MOSAIQUE est chargé en mémoire. Choisissez la fréquence des changements (en minutes). Précisez si le changement sera aléatoire (au hasard) ou séquentiel (dans l'ordre alphabétique).

**<u>Remarque</u>**: les fichiers ayant un nombre de couleurs supérieur à celui géré par votre pilote vidéo seront toujours ignorés lors d'un changement automatique.

•

.

## LE DIALOGUE 'PREFERENCES'.

Accédez au dialogue préférences en activant le menu {**Préférences...**} ou en pressant dans la barre de boutons.

| Préférences                                                                               |                                                                                                    |  |  |  |
|-------------------------------------------------------------------------------------------|----------------------------------------------------------------------------------------------------|--|--|--|
| C <u>h</u> angement automatique<br>Au <u>démarrage.</u><br>Aléatoire. <u>S</u> équentiel. | <u>G</u> énéral<br>☐ <u>T</u> oujours visible.<br>☐ <u>C</u> acher le menu.<br>☐ Démarrer avec <u>w</u> indows.<br>⊠ Afficher l'a <u>i</u> de dans le titre. |  |  |  |
| ☐ To <u>u</u> tes les : 5 ♣ minute(s)<br>○ Aléat <u>o</u> ire.                            |                                                                                                    |  |  |  |
| <u>Répertoire de travail</u>                                                              |                                                                                                    |  |  |  |
| Parcourir i:\cat\5050\bat                                                                 |                                                                                                    |  |  |  |
| <u>Ok</u> nnuler <u>?</u>                                                                 |                                                                                                    |  |  |  |

•

## SURPRISE ! . DISTRIBUTION GRATUITE !

Si vous ne le connaissez pas encore, recevez gratuitement et pour évaluation:

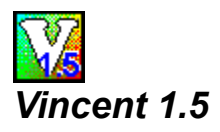

Le meilleur logiciel de dessin vectoriel disponible en shareware...et il est français !!! Il permet notamment de récupérer les surfaces crées avec notre logiciel graphique Drive Surface.

Recevez-le directement **de la main de ses auteurs** en envoyant une enveloppe timbrée, libellée à vos coordonnées, et une disquette 1.44 M formatée à

C. LEGALLE et D. BERTIN 20, av. Marx Dormoy 18000 Bourges.

Recommandez-vous de notre part !

٠